| Client                  | Page 1 of 7 | Prepared by    | Date |        |
|-------------------------|-------------|----------------|------|--------|
| CVS – Weekly Ad         |             | Lisa Mullinaux |      | 6/6/07 |
| Deliverable             |             | Approved by    | Date |        |
| Competitive - learnings |             |                |      | 6/6/07 |

Challenge: How to avoid confusion between shopping on line and in a physical store?

Current flows that can cause confusion:

Walgreens COTT

Return to Walgreens.com home

Ho

S

view list >>

urvev

- shopping list to take to a store (via weekly ad) vs. . shopping lists for online purchases
- Ads/promos and pricing prices for only in-store specials vs. online shopping only
- Links that can take the user out of the weekly ads, to other online experiences (ie, ExtraCare Program enrollment, "free shipping" promo)

Get your photos fast!

Upload from home, pick up your

prints at Walgreens in as

little as one hour O

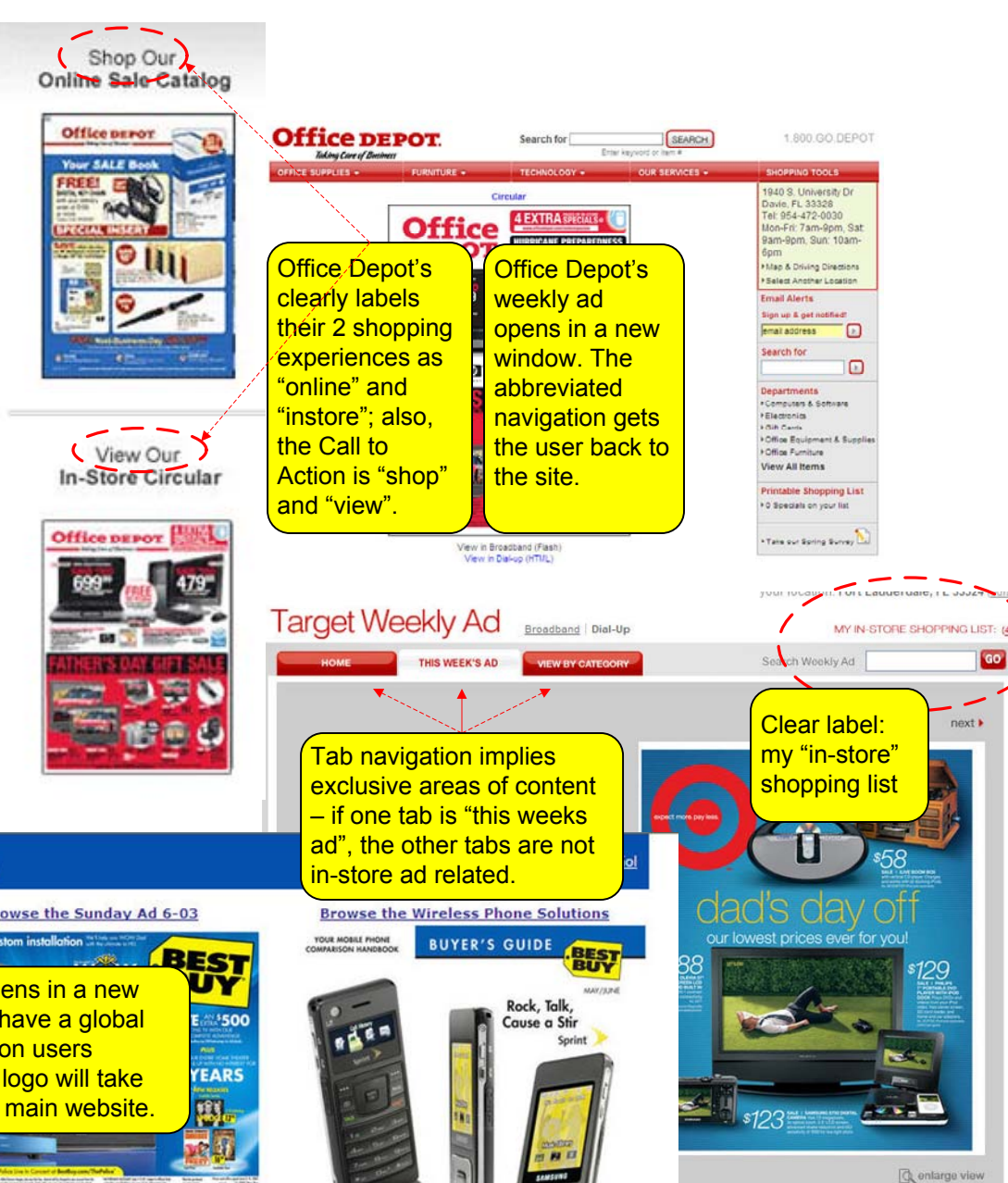

Waldreen's weekly ad opens in the same window, but the global navigation lick full-View Ad in Flash (Cable/DSL). Interactive with zoom capability disappears, and a link to the site helps the user get back BEST Thousands of Possibilities to it. GET YOURS 00/0 Wed : 08:00 AM-10:00 PM SEARCH THE ADS Thu: 08:00 AM-10:00 PM Browse the Sunday Ad 6-03 Fri: 08:00 AM-10:00 PM GO Cool gear & custom installation Sat : 08:00 AM-10:00 PM Sun : 08:00 AM-10:00 PM -HE **BROWSE THE** Map & Driving Directions Best Buy's ad opens in a new Select Another Location By Catego 10/4 2/10 2/120 window, doesn't have a global - Click to s earch the ad ONLY 75 2120 mm 15 mm 15 mm 15 mm 15 mm 15 mm 15 nav. They count on users GO By Brand 4/3 -- Click to knowing that the logo will take Choose a category PRINTABLE them back to the main website. choose one 2/18 0 items on \$2 1 \*15 8 View list Find a brand NEAREST STORE choose one 12301 W SUNRISE BLVD 2/12 2/15 Broadband mode (Flash) | Dial-up mode (HTML) Make a list PLANTATION, FL 33323 This featured Tel: 954-4231999 Prices effective Sunday, Jun. 3rd - Saturday, Jun. 9th You have 0 items on your Map & driving directions product takes store shopping list (except as noted). Select another location full advantage of the pop up New Summer Survey Browse this Weekly Ad Take our Spring Survey atar [] kajeet window. It also offers "advice" with the Buyer's Broadb mode (HTML) Guide. Prices rday, Jun. 30th

| Client                  | Page 2 of 7 | Prepared by    | Date |        |
|-------------------------|-------------|----------------|------|--------|
| CVS – Weekly Ad         |             | Lisa Mullinaux |      | 6/6/07 |
| Deliverable             |             | Approved by    | Date |        |
| Competitive - learnings |             |                |      | 6/6/07 |

Challenge: Currently, on CVS.com, when you search for the local ad, you get a list of 50 stores returned with links to the local weekly ad, and map/ directions.

In the screenshot below, you'll see that for the zip code "96734", 50 stores show up in the results. However, there are no CVS Pharmacies in Kailua, Hawaii, so the 50 closest stores are in California.

## We are targeting a demographic whose behaviors include traveling to see family, friends and new places.

|                                                                                                    | 1-10   11-20   21-30   31-40   41-50   |  |
|----------------------------------------------------------------------------------------------------|----------------------------------------|--|
| Now showing 1-10 of 50 locations                                                                                                    | << prev   <u>next &gt;&gt;</u>         |  |
| CVS/pharmacy<br><b>3960 Broad Street, San Luis Obispo, CA</b><br>Tel: 805-783-2903   <u>Map &amp; driving directions</u><br>Mon-Sun 7AM-10PM     | View Weekly Store Ads at this location |  |
| CVS/pharmacy<br>610 West Tefft Street, Nipomo, CA<br>Tel: 805-929-2740   <u>Map &amp; driving directions</u><br>Mon-Sat 7AM-10PM, Sun 7AM-8PM    | View Weekly Store Ads at this location |  |
| CVS/pharmacy<br>1830 North Broadway, Santa Maria, CA<br>Tel: 805-348-3555   <u>Map &amp; driving directions</u><br>Mon-Sat 7AM-10PM, Sun 8AM-8PM | View Weekly Store Ads at this location |  |

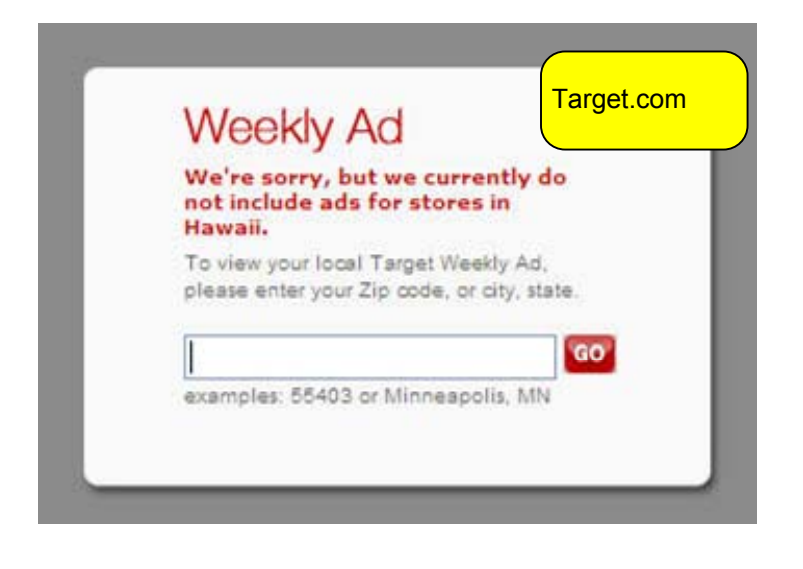

## View the Weekly Circular for your local Staples store.

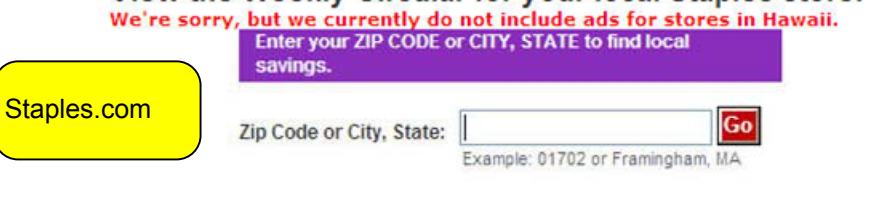

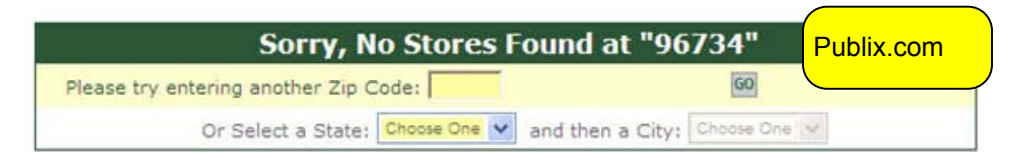

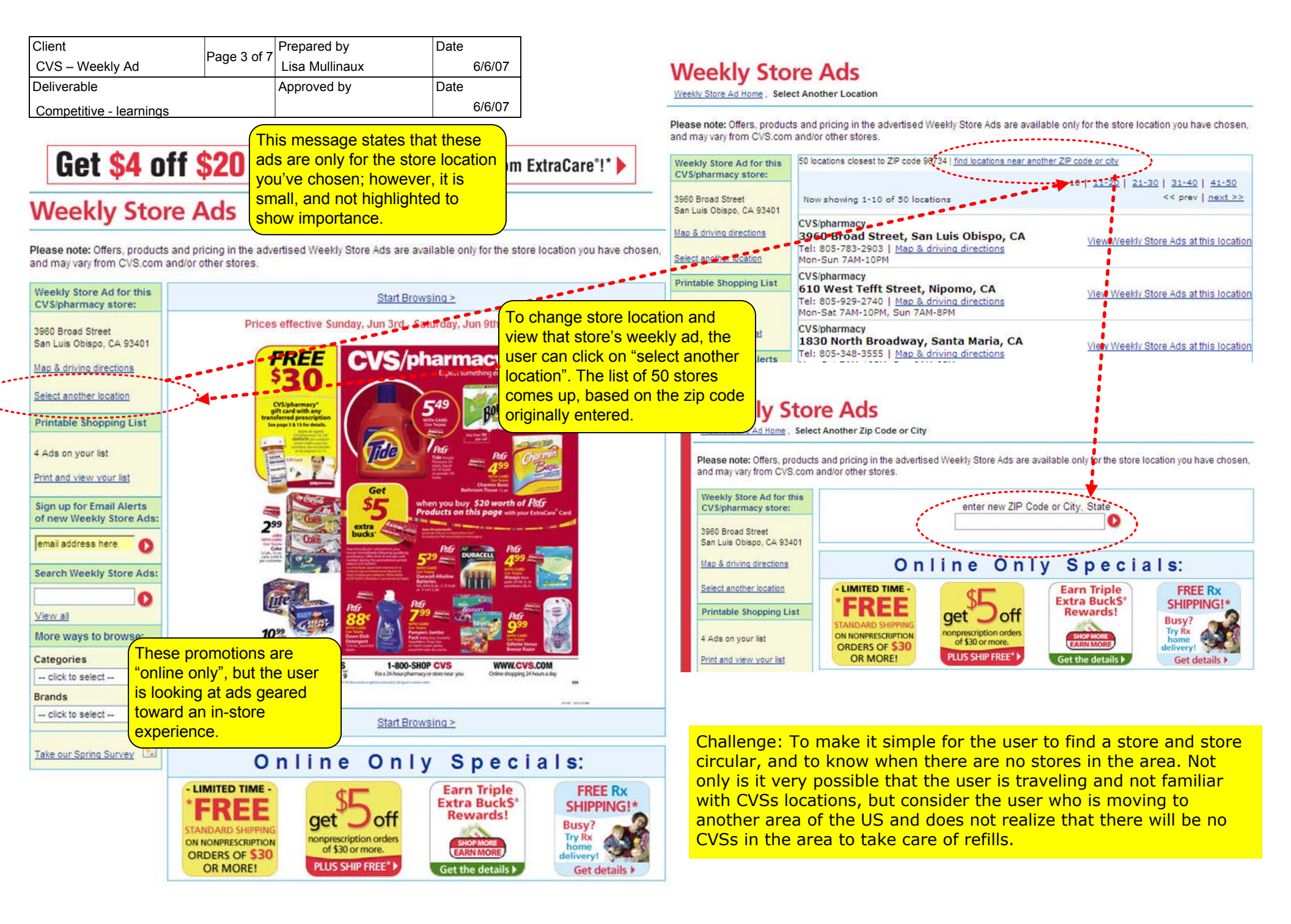

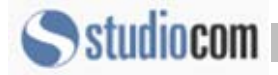

6/6/07

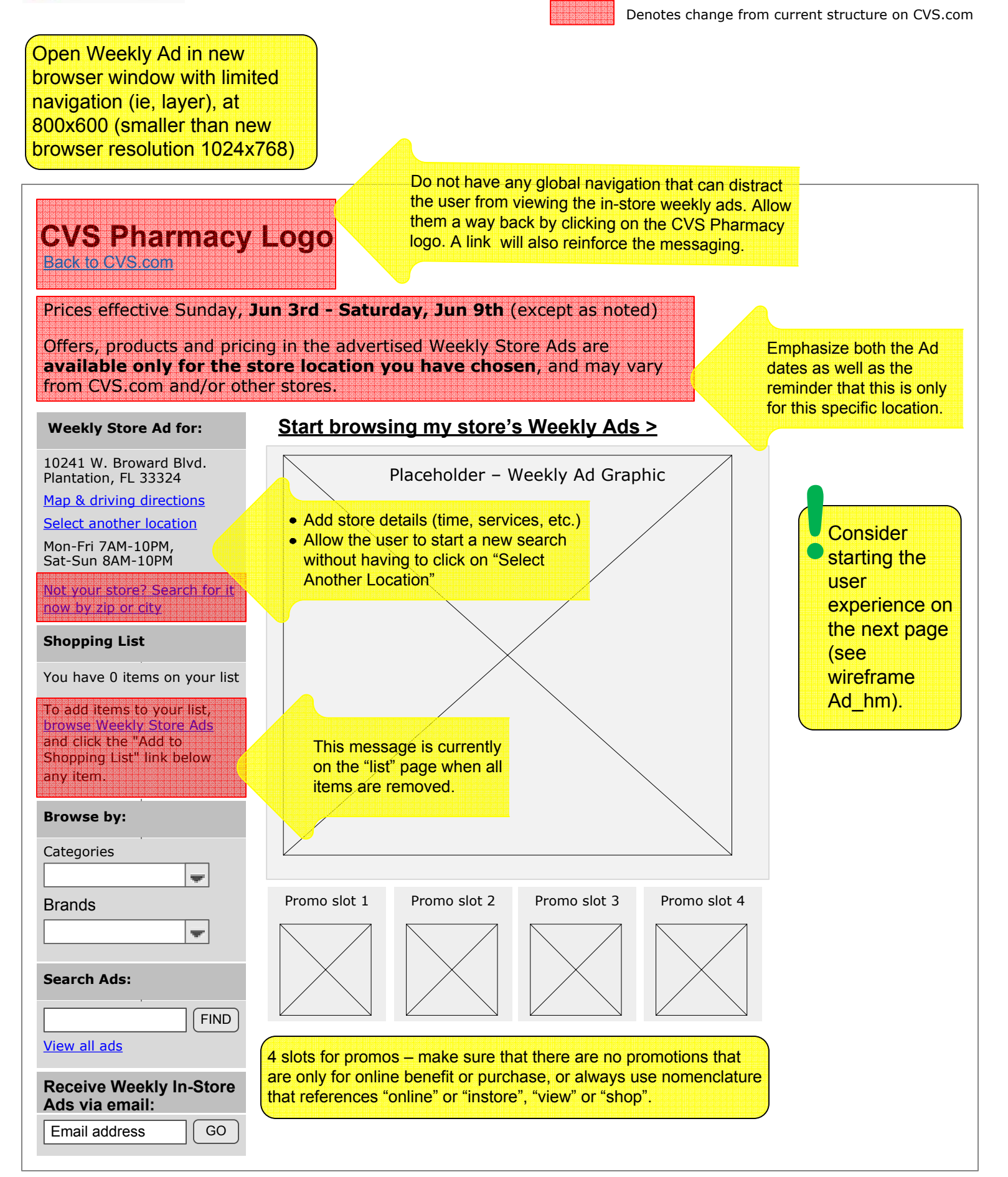

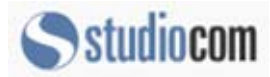

Denotes change from current structure on CVS.com

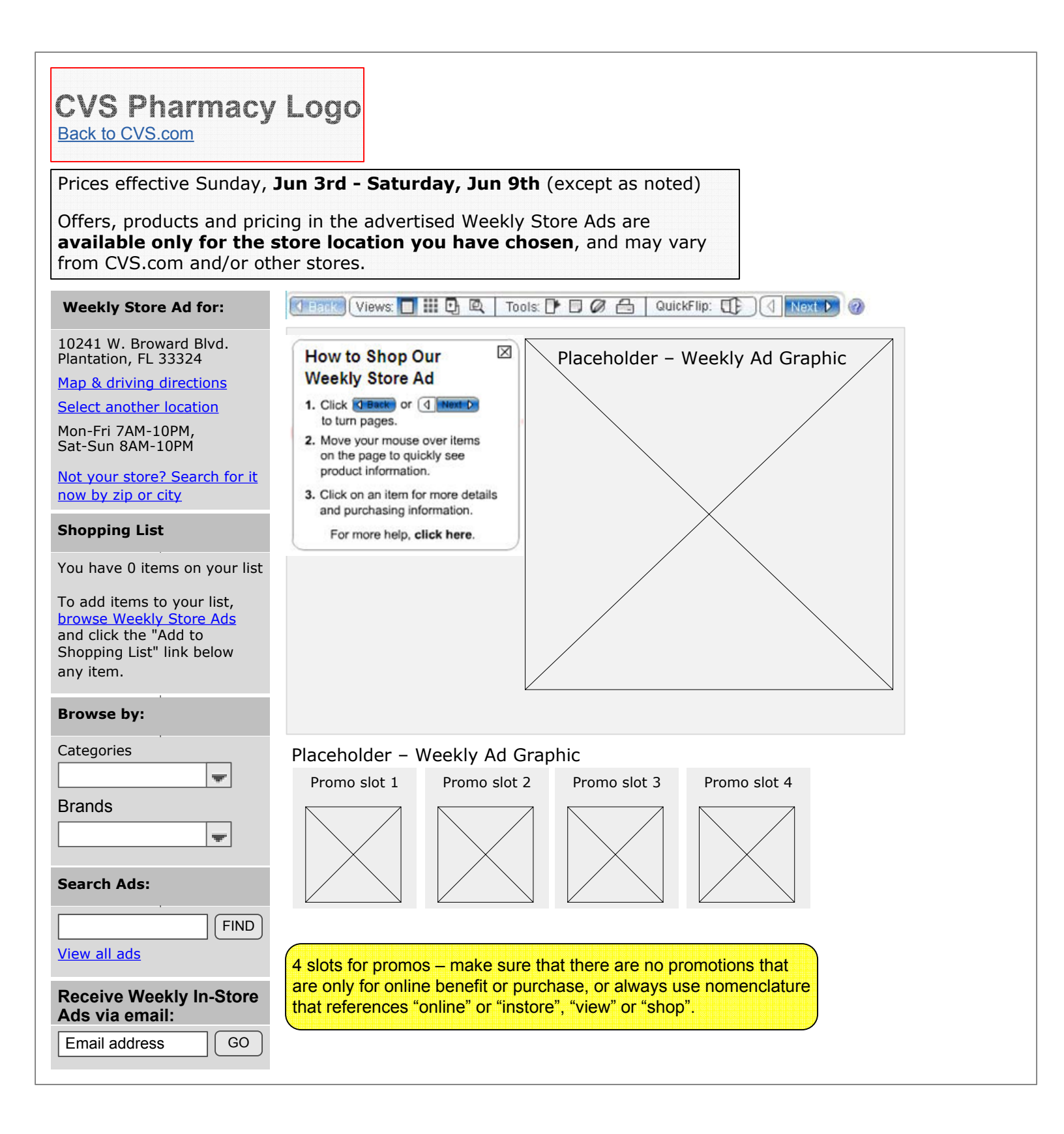

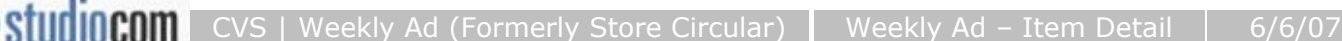

Denotes change from current structure on CVS.com

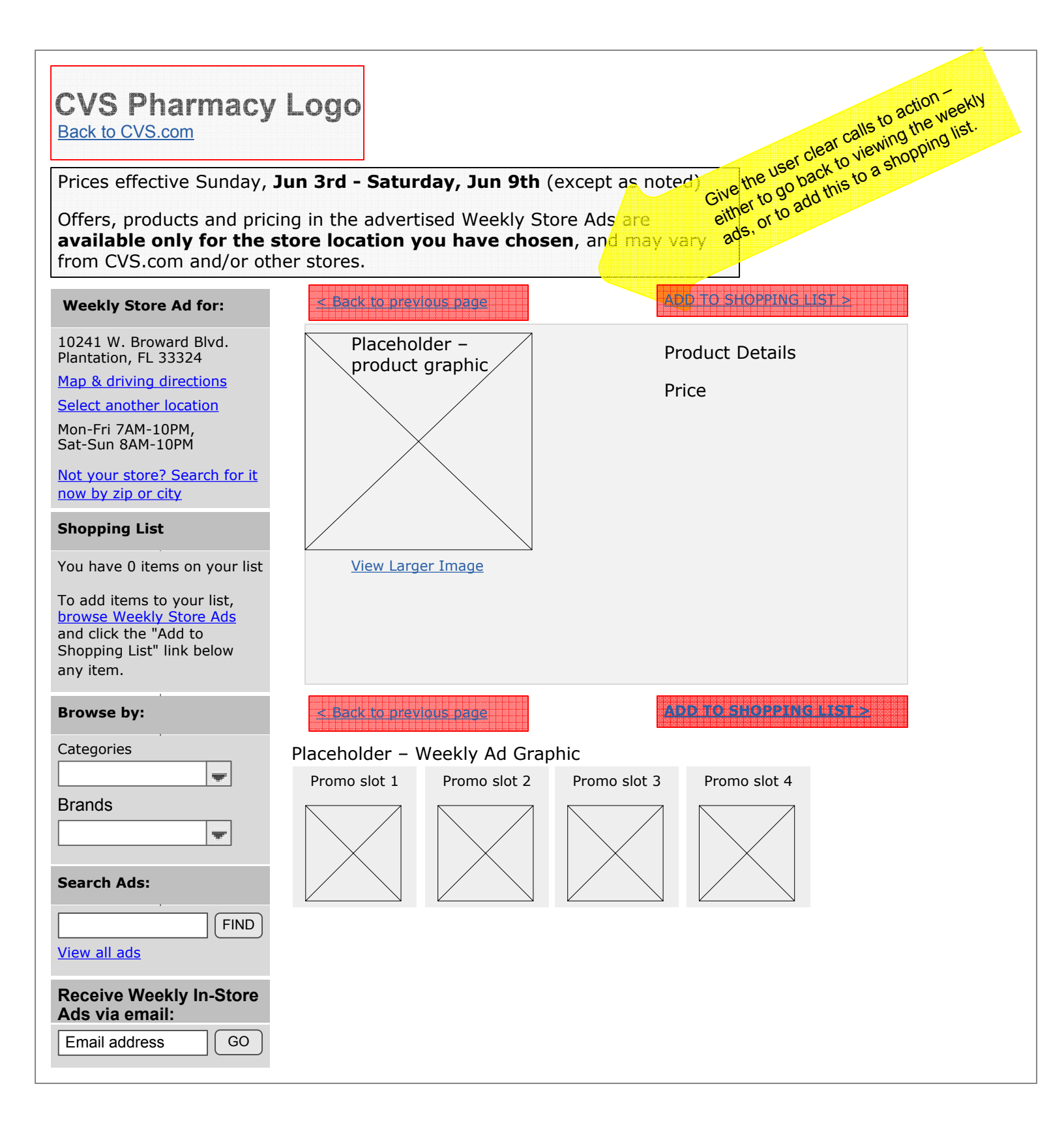

Denotes change from current structure on CVS.com

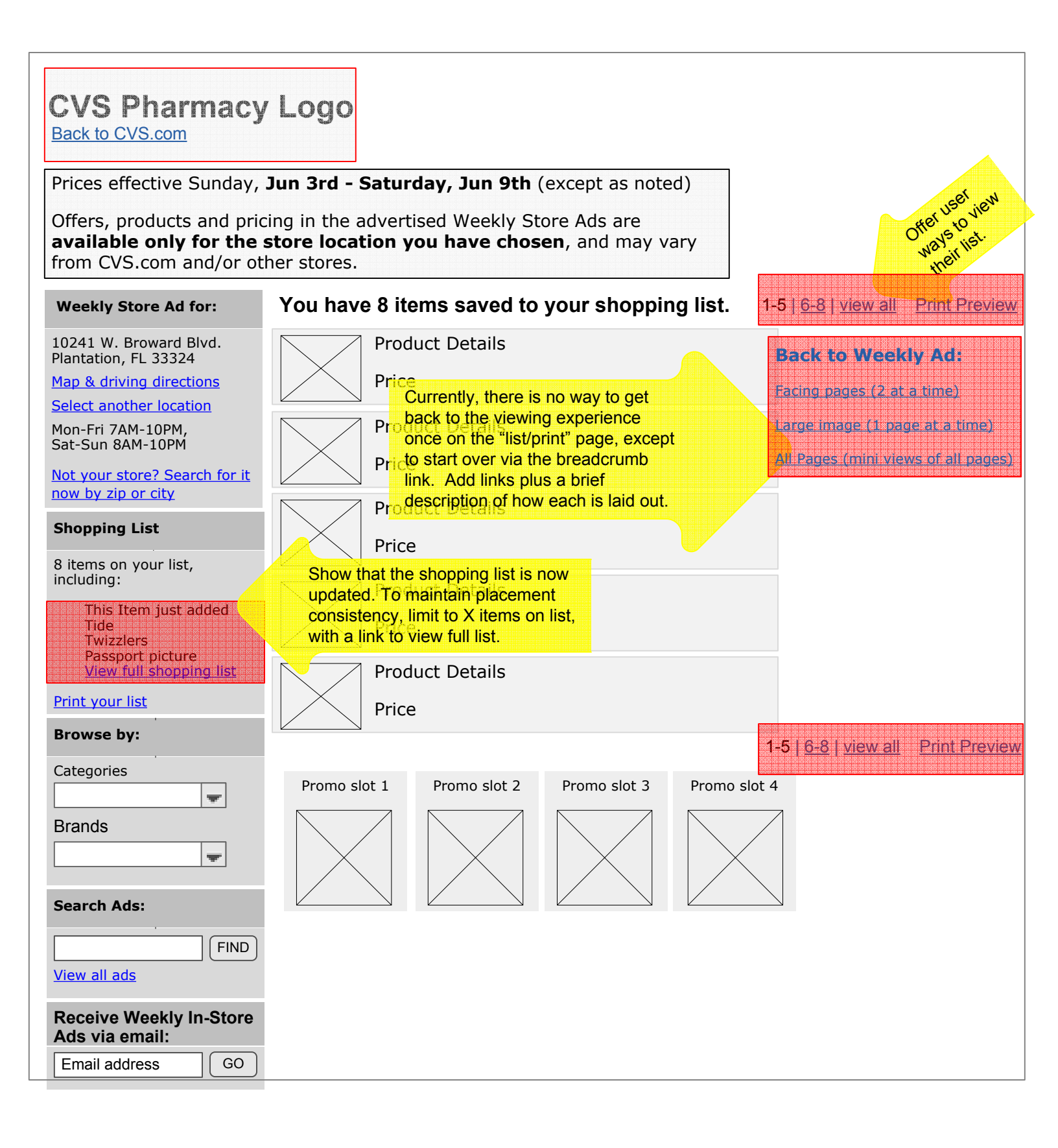